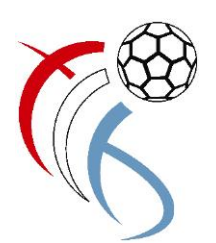

Handball4all

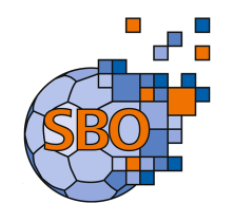

# SBO Spielbericht Online

FAQ (Frequently Asked Questions)

Wat maache wann ?

Handball4all

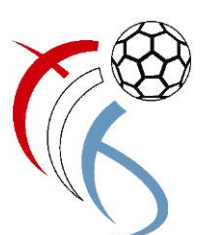

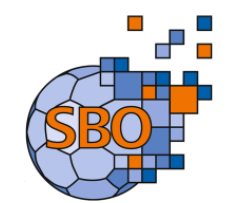

- 1. Spiele lassen sich nicht laden / Mein Spiel erscheint nicht in der Liste
  - Internetverbindung kontrollieren ٠
  - Als Browser nur Mozilla Firefox oder Google Chrome benutzen •
  - Vereinsnummer kontrollieren. Beginnt mit 2900 gefolgt von der zweistelligen Vereinsnummer (01, 02, ...., 21, 23)
  - Eventuelle Fehlermeldungen beachten •
  - Alte abgelaufenen Spiele aus der Spieleliste entfernen (Papierkorb klicken) •

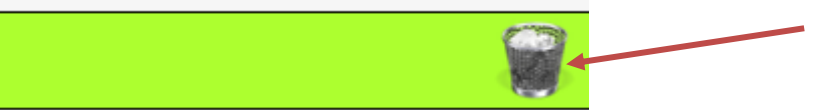

### 2. Programm reagiert nicht mehr / PC blockiert

pielen Internet Browser schliessen •

| oder | 2 |
|------|---|
| ouci |   |

- Browser neu starten und SBO wieder aufrufen, der Spielbericht öffnet mit den • zuletzt gespeicherten Daten (automatische Sicherung erfolgt alle 3 Minuten auf dem lokalen PC)
- Wenn das nicht hilft, PC neu starten, Browser starten, SBO aufrufen, Spiel weiterführen
- 3. Spielbericht hochladen (geht nicht)
- 4. 2 Browserfenster sind geöffnet

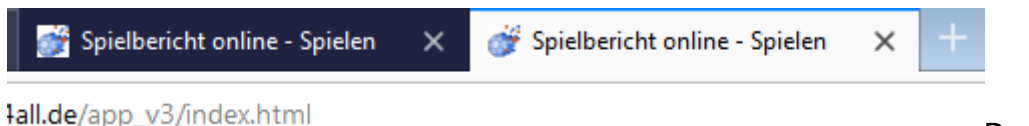

zuletzt geöffnete Fenster schließen

### 5. Gastverein kennt seinen Pin-Code nicht

- Der Heimverein gibt seinen Pin-Code ein, seine Mannschaftsaufstellung wird aus Siebenmeter geladen
- Der Gastverein muss alle seine Spieler manuell eintragen •
- Wie ? Doppel Klick auf die rechte Spielerliste •

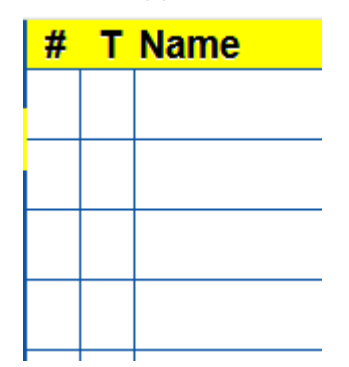

Das

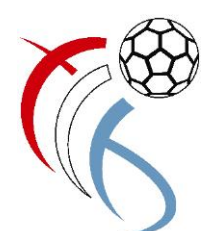

Handball4all

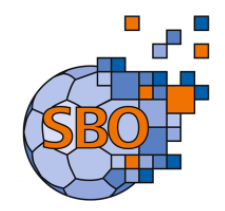

Bei der folgenden Seite auf den Text "zusätzliche Spieler …" klicken, der Text verschwindet, und man kann die Spieler einzeln eingeben (bitte Geburtstag und PassNr richtig eingeben, keine fiktiven Daten)

| Spieler hinzufügen |         |                                 |                                                |                         |     |  |
|--------------------|---------|---------------------------------|------------------------------------------------|-------------------------|-----|--|
| Nr.                | Vorname | Name<br>Mannschaft              | Geburtstag                                     | PassNr<br>It werden     | DSR |  |
|                    |         | zusätzliche<br>Vorsicht, dies I | e Spieler manuell hin:<br>öscht die verschlüss | zufügen<br>elten Daten! |     |  |

Dann das Spiel normal bearbeiten

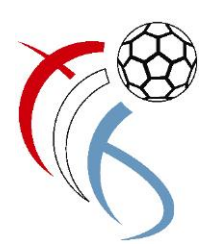

Handball4all

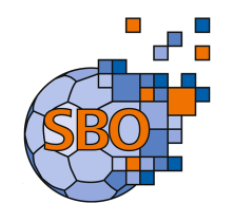

# SBO Spielbericht Online

# Tips Gutt ze wëssen !

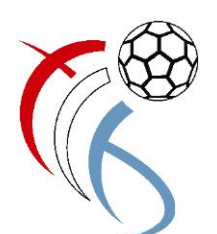

Handball4all

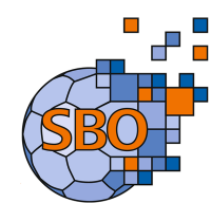

# 1. Einstellungen (Spiel) bearbeiten

| Einstellungen              |                |                                           |  |  |
|----------------------------|----------------|-------------------------------------------|--|--|
| Dauer Halbzeit:            | 30 🐑 min 0 🔄 s | Buzzer                                    |  |  |
| Spiel mit ev. Verlängerung |                | ✓ nach Ablauf des Timeouts                |  |  |
| Verl. Halbzeit:            | 5 min 0 s      | nach Ablauf der Spielzeit                 |  |  |
| Dauer Hinausstellung:      |                | Team-Time-Out Signal nach: 0 🖹 min 50 🖹 s |  |  |
| Anzahl Team-Timeouts:      | 3 🔿            | Buzzer Test                               |  |  |
| Anzahl Spieler:            | 16 💌           |                                           |  |  |
|                            |                | Momentan keine Berichte zum Hochladen     |  |  |

in stalling a se

"Dauer Halbzeit" anpassen

Wenn kein Pokalspiel, dann Häkchen bei "Spiel mit ev. Verlängerung" entfernen

"Anzahl Team-Timeouts" und "Anzahl Spieler" eventuell verbessern

Um bei Ablauf eines Timeouts oder bei Halbzeit- oder Spielende ein akustisches Signal zu erhalten, beide Häkchen bei "Buzzer" setzen

#### 2. Nicht alle Daten werden auf der Seite angezeigt

Falls ein Teil des Fensters nicht angezeigt wird, und man dadurch nicht an alle Daten gelangt, reicht es die Fenstergröße auf 100% zurückzusetzen. Die Fenstergröße kann auch mit CTRL-"Maus Rad" angepasst werden.

#### 3. Programmfehler dokumentieren

Sollte es während dem Spiel zu Fehlern kommen, dann bitte diese mit Screenshots (in Windows) oder mit Fotos per Handy, dokumentieren und später an <u>sbo@flh.lu</u> mailen.

#### 4. Anleitungen zum SBO

Das Handbuch und eine Anleitung findet man unter : www.flh.lu

https://www.flh.lu/f-l-h/sbo-fdm-electronique-et-saisie-des-resultats

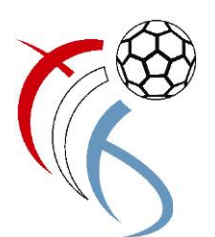

Handball4all

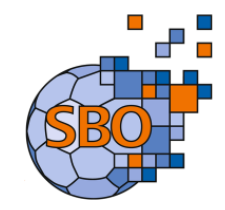

## 5. DIVERS:

- Wann e Spiller eng 3. zwou-Minutte-Strof kritt, da soll um SBO och just déi zwou-Minutte-Strof ugeklickt ginn.

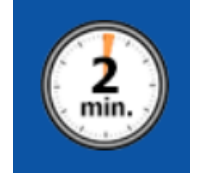

Den System mécht dann automatesch een "D" hannendrun.

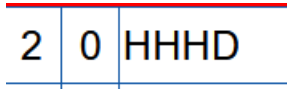

 De Symbol "ROUT KAART" soll just bei enger DIREKTER rouder Kaart benotzt ginn.

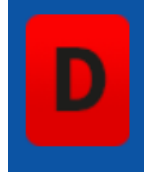

- Wann e Spiller e 7m net era krut, de Noschoss awer sëtzt, da muss fir d'éischt "7mWurf – NEIN" ugeklickt, an dann eréischt een normale Goal agedroe ginn.

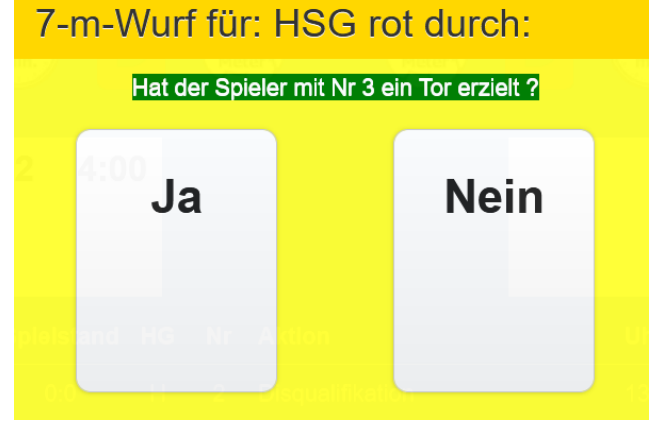

 Den SBO däerf net bei 59:58 oder Änleches ugehale gi, fir eventuell nach Ännerungen ze maachen. Soulaang déi 2. Hallschent net "protokolléiert" ass, kann een nach ëmmer Ännerungen maachen, oder Strofen déi vergiess goufen dobäi schreiwen.

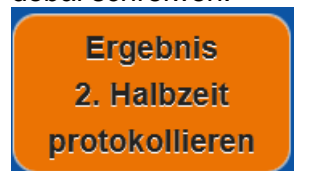

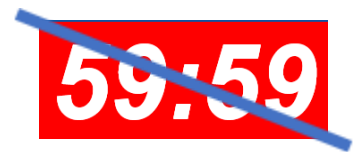